# Инструкция по работе со спортсменами в личном кабинете ФТСАРР

Перед началом использования личного кабинета ФТСАРР вам необходимо проверить электронную почту на предмет получения логина и пароля для входа в личный кабинет. Учетные данные были направлены в электронном письме с адреса ftsvo33@mail.ru

# Вход в личный кабинет ФТСАРР осуществляется по адресу: Ikds.vftsarr.ru

| 🛞 ВФТСАРР · У<br>Клуб · Руководи | чёт спортсменов    |                                  | a.babadzhanov.club 🕂 |
|----------------------------------|--------------------|----------------------------------|----------------------|
|                                  |                    |                                  | Telegram канал       |
| Необходимо з                     | заполнить данные т | жущих тренеров. Заполнить данные | ×                    |
| Участники                        | Платежи По         | льзователи Оклубе                |                      |
| Спортсмены                       | Тренеры Заяві      | и на изменение                   |                      |
| Активные Не                      | еактивные Архив    | Всего: О спортсменов             | Добавить             |
| ΦИΟ                              |                    | Код ФТСАРР                       |                      |
| Найти                            |                    |                                  |                      |

Нет спортсменов

Спортсмены разделены по статусам:

**Активные** – спортсмены, за которых уплачен ежегодный регистрационный взнос. Такие спортсмены могут выступать на соревнованиях.

**Неактивные** – спортсмены, за которых не уплачен ежегодный регистрационный взнос. Такие спортсмены не могут выступать на соревнованиях.

**Архив** — раздел, в котором находятся спортсмены, завершившие спортивную деятельность. Руководитель клуба самостоятельно переводит спортсмена в этот раздел, также может и восстановить спортсмена в соответствующий статус (активные, неактивные) в зависимости от уплаты ежегодного взноса и проверки документов.

### Регистрация новых и активация существующих спортсменов без активных тренеров НЕВОЗМОЖНА!

### Активация спортсменов

Активация спортсменов производится на вкладке «Неактивные».

1. Активация спортсменов возможна только после заполнения тренеров в личной карточке.

| ВФ Клу | отсарр · Учё<br>б · Руководите | т спортсменов     |                       |                        |          |                 | a.babadzhanov.cl | ub -{  |
|--------|--------------------------------|-------------------|-----------------------|------------------------|----------|-----------------|------------------|--------|
|        |                                |                   |                       |                        |          |                 | Telegran         | а кана |
| Heo    | бхолимо заг                    | олнить данные тек |                       | Заполнить данные       |          |                 | , orogram        | ×      |
|        | onogimo co                     |                   | , a, in the up of the | Contonini i a Maninara |          |                 |                  | ~      |
| Уча    | стники                         | Платежи Пол       | ьзователи (           | О клубе                |          |                 |                  |        |
| Спо    | ортсмены                       | Тренеры Заявки    | на изменение          |                        |          |                 |                  |        |
| -      | 0.<br>3400                     |                   |                       |                        |          |                 |                  |        |
| Акти   | вные Неа                       | ктивные Архив     | Всего: 86 спорт       | гсменов                |          |                 |                  |        |
| ФИС    | D                              |                   |                       | Код ФТСАРР             |          |                 |                  |        |
|        | Найти                          |                   |                       |                        |          |                 |                  |        |
| ■ K    | од ФТСАРР                      | Фамилия ~         | Имя                   | Отчество               | Статус   | Год<br>рождения | Номер заказа     |        |
| 1;     | 34719                          | Айрапетян         | Даниэль               | Сароевич               | Проверен | 2005            |                  | >      |
| 2      | 2610                           | Алдаев            | Антон                 | Андреевич              | Проверен | 1989            |                  | >      |
| 1      | 42972                          | Аль-Асми          | Малик                 | Жадаан                 | Проверен | 2005            |                  | >      |
| 5      | 5882                           | Антропов          | Максим                | Романович              | Проверен | 2000            |                  | >      |
| 1      | 63293                          | Багаутдинов       | Марат                 | Альбертович            | Проверен | 2001            |                  | >      |
| 1      | 54344                          | Баженов           | Тимофей               | Дмитриевич             | Проверен | 2009            |                  | >      |
| 4      | 5088                           | Балаян            | Артем                 | Андреевич              | Проверен | 1995            |                  | >      |
| 1      | 56065                          | Бережных          | Юрий                  | Алексеевич             | Проверен | 2007            |                  | >      |
| 8      | 1447                           | Беспаленко        | Анастасия             | Юрьевна                | Проверен | 1996            |                  | >      |
| 8      | 0596                           | Бойко             | Георгий               | Олегович               | Проверен | 2002            |                  | >      |
| 5      | 7170                           | Бондарева         | Анастасия             | Дмитриевна             | Проверен | 1995            |                  | >      |
| 1      | 75555                          | Ветошкин          | Даниил                | Константинович         | Проверен | 2009            | ×                | >      |
| 1.     | 42891                          | Воинова           | Анна                  | Сергеевна              | Проверен | 2007            | 1985             | >      |
| 1:     | 22296                          | Волгина           | Милана                | Алексеевна             | Проверен | 2005            |                  | >      |
| 2      | 03289                          | Гальцов           | Андрей                | Вадимович              | Проверен | 2010            |                  | >      |
| 1.     | 42942                          | Герман            | Анастасия             | Александровна          | Проверен | 2004            |                  | >      |
| 1.     | 42613                          | Гершанов          | Данила                | Александрович          | Проверен | 2002            |                  | >      |
| 8      | 2641                           | Гогуа             | Давид                 | Дмитриевич             | Проверен | 2001            |                  | >      |
| 1.     | 42973                          | Голубенко         | Виктория              | Алексеевна             | Проверен | 2006            |                  | >      |
| 1      | 09870                          | Голубенков        | Иван                  | Романович              | Проверен | 2002            |                  | >      |

← Назад 1 2 3 4 5 Вперед → Показать всех

- 2. Для заполнения тренеров необходимо у спортсмена правее колонки «Номер заказа» нажать на > .
- 3. Тренеры заполняются в меню «Тренеры\*» раздела «Сведения и достижения»

| лавный тренер | Бабаджанов Артур Никола | аевич |
|---------------|-------------------------|-------|
| ренеры *      | Выберите тренера        | ¥     |
|               | Выберите тренера        | ¥     |

Тренер в выпадающем меню «Выберите тренера» появляется только после заполнения личной карточки тренера и одобрения заявки администратором личного кабинета ФТСВО. В случае отсутствия тренеров в выпадающем меню необходимо их добавить в разделе «Тренеры».

| ВФТСАРР · У<br>Клуб · Руководи | чёт спортсменов                                  |                                                    |                             | a.babadzhanov.club 🕁 |
|--------------------------------|--------------------------------------------------|----------------------------------------------------|-----------------------------|----------------------|
|                                |                                                  |                                                    |                             | Telegram канал       |
| Необходимо з                   | заполнить данные текущих                         | стренеров. Заполни                                 | ть данные                   | ×                    |
| Участники                      | Платежи Пользов                                  | атели Оклуб                                        | e                           |                      |
| Айрапетян<br>Ayrapetian Da     | Даниэль Сароевич                                 |                                                    |                             | Сохранить            |
| Сведения и д                   | достижения                                       |                                                    |                             |                      |
| Дата рождения                  | 18.03.2005                                       | Ē                                                  | Свидетельство<br>о рождении |                      |
| ФИО ())                        | Айрапетян                                        |                                                    | Паспорт                     |                      |
|                                | Даниэль                                          |                                                    |                             |                      |
|                                | Сароевич                                         |                                                    | Загранпаспорт               |                      |
| Главный тренер                 | Бабаджанов Артур Ни                              | иколаевич                                          |                             |                      |
| Тренеры *                      | Выберите тренера                                 | •                                                  | Пол                         | мужской              |
|                                | Выберите тренера                                 | Ŧ                                                  | WDSF MIN                    | 10118495             |
| Классы                         | <i>Программа Класс</i><br>Стандарт С<br>Латина С | <i>Дата назначения</i><br>2018-10-10<br>2018-10-10 |                             |                      |
| Разряд                         | 14<br>14                                         |                                                    |                             |                      |
| Номер книжки                   | 134719                                           |                                                    |                             |                      |
| Платежи                        |                                                  |                                                    | История перех               | ода в другой клуб    |
| Дата С                         | умма Квитанция                                   | Статус                                             | Дата                        | Клуб                 |
|                                |                                                  |                                                    | 23 авг 2017                 | Стиль                |
| История изм                    | енения класса                                    |                                                    |                             |                      |
| Дата                           | Программа                                        | Класс                                              |                             |                      |
| 10 окт 2018                    | Стандарт                                         | С                                                  |                             |                      |
| 10 окт 2018                    | Латина                                           | С                                                  |                             |                      |
| 18 апр 2018                    | Стандарт                                         | D                                                  |                             |                      |
| 18 апр 2018                    | Латина                                           | D                                                  |                             |                      |

- 4. После заполнения тренеров спортсмена необходимо сохранить данные, нажав кнопку «Сохранить» правее ФИО спортсмена.
- 5. Активация спортсмена (переход из категории «Неактивные» в «Активные») происходит после заполнения тренеров и оплаты взноса за класс спортсмена и регистрационной книжки спортсмена (при внесении новых спортсменов).
- 6. Оплата ежегодного взноса производится в основном разделе «Спортсмены». Для этого необходимо отметить V слева спортсменов, за которые необходимо заплатить взнос, и после выделения сверху появится кнопка «Оплатить per. сбор».

Оплатить рег. сбор

| <b>)</b> () | ВФТСАРР · Учё<br>Клуб · Руководите | т спортсменов  |                   |                |          | 1               | a.babadz     | hanov.club 🕂               |
|-------------|------------------------------------|----------------|-------------------|----------------|----------|-----------------|--------------|----------------------------|
|             |                                    |                |                   |                |          |                 |              | Telegram канал             |
|             |                                    |                |                   |                |          |                 |              | i e e gi e i i i e i e i e |
| ŀ           | leoбходимо за                      | полнить данные | текущих тренеров. | Заполнить данн | ые       |                 |              | ×                          |
| У           | частники                           | Платежи П      | ользователи       | О клубе        |          |                 |              |                            |
|             | Спортсмены                         | Тренеры Зая    | вки на изменение  |                |          |                 |              |                            |
| A           | ктивные Неа                        | ктивные Архив  | выбрано 1 отм     | ена            | [        | Оплатить рег    | . сбор       | Удалить                    |
| đ           | ONO                                |                |                   | Код ФТСАРР     |          |                 |              |                            |
|             | Найти                              |                |                   |                |          |                 |              |                            |
|             | Код ФТСАРР                         | Фамилия ~      | Имя               | Отчество       | Статус   | Год<br>рождения | Номер        | заказа                     |
|             | 134719                             | Айрапетян      | Даниэль           | Сароевич       | Проверен | 2005            | 3 <b>2</b> 5 | >                          |
|             | 22610                              | Алдаев         | Антон             | Андреевич      | Проверен | 1989            | 3 <b>2</b> 5 | >                          |
|             | 142972                             | Аль-Асми       | Малик             | Жадаан         | Проверен | 2005            |              | >                          |

После формирования счёта в колонке «Номер заказа» появится номер заказа (квитанции).

Оформленные квитанции, № заказа, количество спортсменов, сумма к оплате, а также статус доступны в разделе «Платежи».

Все вновь сформированные квитанции находятся в разделе «Не оплаченные».

| 9 | ВФТСАР<br>Клуб · Рук | Р • Учёт спортсм<br>рводитель | енов                                     |          | a.ba         | badzhar | nov.club →  |
|---|----------------------|-------------------------------|------------------------------------------|----------|--------------|---------|-------------|
|   |                      |                               |                                          |          |              | Tel     | egram канал |
| 1 | Необходи             | имо заполнить д               | анные текущих тренеров. Заполнить данные |          |              |         | ×           |
| 7 | /частни              | ки Платеж                     | и Пользователи Оклубе                    |          |              |         |             |
|   | Не оплач             | енные Оплач                   | енные Платежная информация               | B        | се квитанции | Опла    | тить все    |
|   | Заказ                | Дата<br>создания              | Назначение                               | Сумма, ₽ | Действия     |         | Квитанция   |
| - | 2063                 | 20 фев 2019                   | 1 спортсмен >                            | 550      | Оплатить ка  | ртой    | 6           |
|   |                      |                               |                                          | 70.0     | -            |         | _           |

Оплата картой из личного кабинета на данный момент не производится! Печатать квитанцию не надо.

Для оплаты необходимо перевести необходимую сумму на р/с ФТСВО.

После оплаты регистрационного сбора необходимо отправить скан квитанции, либо скриншот с оплатой исполнительному директору ФТСВО.

После поступления денежных средств на р/с ФТСВО спортсмены будут переведены в статус «активные».

### Добавление новых спортсменов

1. Для добавления нового спортсмена необходимо в разделе «Спортсмены» во

| <br>Knylo - Pyxosogurrene                                      | a.babadzhanov.club + |
|----------------------------------------------------------------|----------------------|
|                                                                | Telegram кана        |
| Необходимо заполнить данные текущих тренеров. Заполнить данные | ×                    |
| Участники Платежи Пользователи О клубе                         |                      |
| Спортсмены Тренеры Заявки на изменение                         |                      |
| Активные Неактивные Архив Всего: О спортсменов                 | Добавить             |

2. Необходимо заполнить личную карточку спортсмена. Поля, отмеченные \* обязательны для заполнения.

|                             |                            |                         |          | Telegram kar |
|-----------------------------|----------------------------|-------------------------|----------|--------------|
| Необходимо зап              | юлнить данные текущих трен | неров. Заполнить данные | 9        | ×            |
| Участники                   | Платежи Пользовател        | пи Оклубе               |          |              |
| Кактивным                   |                            |                         |          |              |
| Новый спортси               | мен                        |                         |          |              |
| ФИО *                       | Фамилия                    | Имя                     | Отчество |              |
| EN *                        | Last Name                  | First Name              |          |              |
| Эл. почта                   | Эл. почта                  |                         |          |              |
| Телефон                     | Телефон                    |                         |          |              |
| Дата рождения *             | Дата рождения 🛗            |                         |          |              |
| Тренеры *                   | Выберите тренера           |                         | •        |              |
|                             | Выберите тренера           |                         | •        |              |
| Пол                         | Выберите пол 🔻             |                         |          |              |
| Классы                      | Н • 22.02.2019             | 🛗 Стандарт              |          |              |
|                             | Н т 22.02.2019             | 🛗 Латина                |          |              |
| WDSF MIN                    |                            |                         |          |              |
| Свидетельство о<br>рождении | Выберите файл Файл не      | э выбран                |          |              |
| Формат: іред. рлд или       | и pdf. Не более 2 мб.      |                         |          |              |

Внесение нового спортсмена возможно только после добавления свидетельства о рождении.

 После сохранения карточки спортсмена она попадает на проверку администратору личного кабинета ФТСВО и отображается в разделе «Не проверенные» со статусом «Не проверен».

|    | Клуб · Руководите                                     | пь                                             |                                        |                                                           |                                   |                                 | albabuuzhunov.c | NO.   |
|----|-------------------------------------------------------|------------------------------------------------|----------------------------------------|-----------------------------------------------------------|-----------------------------------|---------------------------------|-----------------|-------|
|    |                                                       |                                                |                                        |                                                           |                                   |                                 | Telegra         | т кан |
| н  | еобходимо за                                          | полнить данные т                               | гекущих тренерс                        | в. Заполнить данн                                         | ые                                |                                 |                 | ×     |
| У  | частники                                              | Платежи По                                     | ользователи                            | О клубе                                                   |                                   |                                 |                 |       |
| C  | Спортсмены                                            | Тренеры Заяв                                   | ки на изменение                        | 9                                                         |                                   |                                 |                 |       |
|    |                                                       |                                                |                                        |                                                           |                                   |                                 |                 |       |
| A  | ктивные Неа                                           | ктивные Архив                                  | Всего: 3 спор                          | отсмена                                                   |                                   |                                 |                 |       |
| Ан | ктивные Неа                                           | ктивные Архив                                  | Всего: 3 спор                          | отсмена Код ФТСАРР                                        |                                   |                                 |                 |       |
| Ан | ктивные Неа<br>ванов<br>Найти                         | ктивные Архив                                  | Всего: 3 спор                          | отсмена<br>Код ФТСАРF                                     | 0                                 |                                 |                 |       |
| Ан | ктивные Неа<br>ванов<br>Найти<br>Код ФТСАРР           | Фамилия ч                                      | Всего: 3 спор                          | отсмена<br>Код ФТСАРР<br>Отчество                         | Статус                            | Год<br>рождения                 | Номер заказа    |       |
| и  | ктивные Неа<br>ванов<br>Найти<br>Код ФТСАРР<br>203321 | <u>Фамилия</u> ~<br>Ефимов                     | Всего: 3 спор<br>Имя<br>Даниил         | отомена<br>Код ФТСАРР<br>Отчество<br>Иванович             | Статус                            | Год<br>рождения<br>2007         | Номер заказа    | >     |
| и  | ктивные Неа<br>ванов<br>Найти<br>Код ФТСАРР<br>203321 | ктивные Архив<br>Фамилия ч<br>Ефимов<br>Иванов | Всего: 3 спор<br>Имя<br>Даниил<br>Иван | отомена<br>Код ФТСАРР<br>Отчество<br>Иванович<br>Иванович | Статус<br>Проверен<br>Не проверен | Год<br>рождения<br>2007<br>1987 | Номер заказа    | >     |

4. После успешного завершения проверки статус меняется на «Проверен» и спортсмена нужно активировать аналогично разделу «Активация спортсменов».